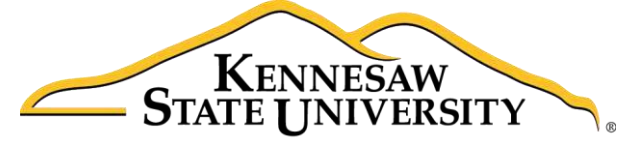

University Information Technology Services

# Illustrator CC 2017 Pictures & Photos Guide Adobe Illustrator Creative Cloud 2017

University Information Technology Services

Learning Technologies, Training & Audiovisual Outreach

#### Copyright © 2017 KSU Division of University Information Technology Services

This document may be downloaded, printed, or copied for educational use without further permission of the University Information Technology Services Division (UITS), provided the content is not modified and this statement is not removed. Any use not stated above requires the written consent of the UITS Division. The distribution of a copy of this document via the Internet or other electronic medium without the written permission of the KSU - UITS Division is expressly prohibited.

#### Published by Kennesaw State University - UITS 2017

The publisher makes no warranties as to the accuracy of the material contained in this document and therefore is not responsible for any damages or liabilities incurred from UITS use.

## **University Information Technology Services**

Illustrator CC 2017 Pictures & Photos Guide Adobe Illustrator Creative Cloud 2017

### **Table of Contents**

| Introduction                                      | . 4 |
|---------------------------------------------------|-----|
| Learning Objectives                               | . 4 |
| How to Place (Insert) Images                      | . 5 |
| How to Create a Vector Image that is Editable     | . 6 |
| How to use Image Trace and Live Paint Bucket tool | . 6 |
| How to use Symbols and Glyphs as Clipart          | . 7 |
| Symbols                                           | . 7 |
| Glyphs                                            | . 8 |
| How to Crop and Apply Clipping Masks              | 10  |
| Cropping                                          | 10  |
| Clipping Masks                                    | 11  |
| Additional Help                                   | 13  |

#### Introduction

Illustrator is a vector graphic editing program by Adobe. Vector graphics are made up of lines and curves called vectors. They are resolution-independent, meaning they can be scaled to any size and printed at any resolution without losing detail You can move, resize, or change the color of vector objects without losing the quality in the graphic.

#### **Learning Objectives**

After completing the instructions in this booklet, you will be able to:

- Insert images
- Create a vector image that is editable
- Use the image trace and live paint bucket tool
- Use symbols and glyphs as clipart
- Crop and apply clipping masks

### How to Place (Insert) Images

- 1. In the *Menu* Bar, go to **File**  $\rightarrow$  **Place** to open the *Place* dialog box (See Figure 1).
- 2. Locate and select the file that you want to place (See Figure 1).
- 3. Decide whether you want to link or embed the file (See Figure 1).

**Note:** Linked images are connected to the document, but remain independent, resulting in a smaller file size. Embedded graphics are copied into the document at full resolution, resulting in a larger file size; however, your document is independent.

- a. To create a link to the file, select the checkbox next to Link at the bottom of the dialog box.
- b. To embed the image, leave the checkbox blank.
- 4. Click Place. Your image will be placed in the document (See Figure 1).

Note: Once the image is placed, you may need to resize it to a workable size.

a. To resize, at the right end of the control panel, enter the desired width and height.

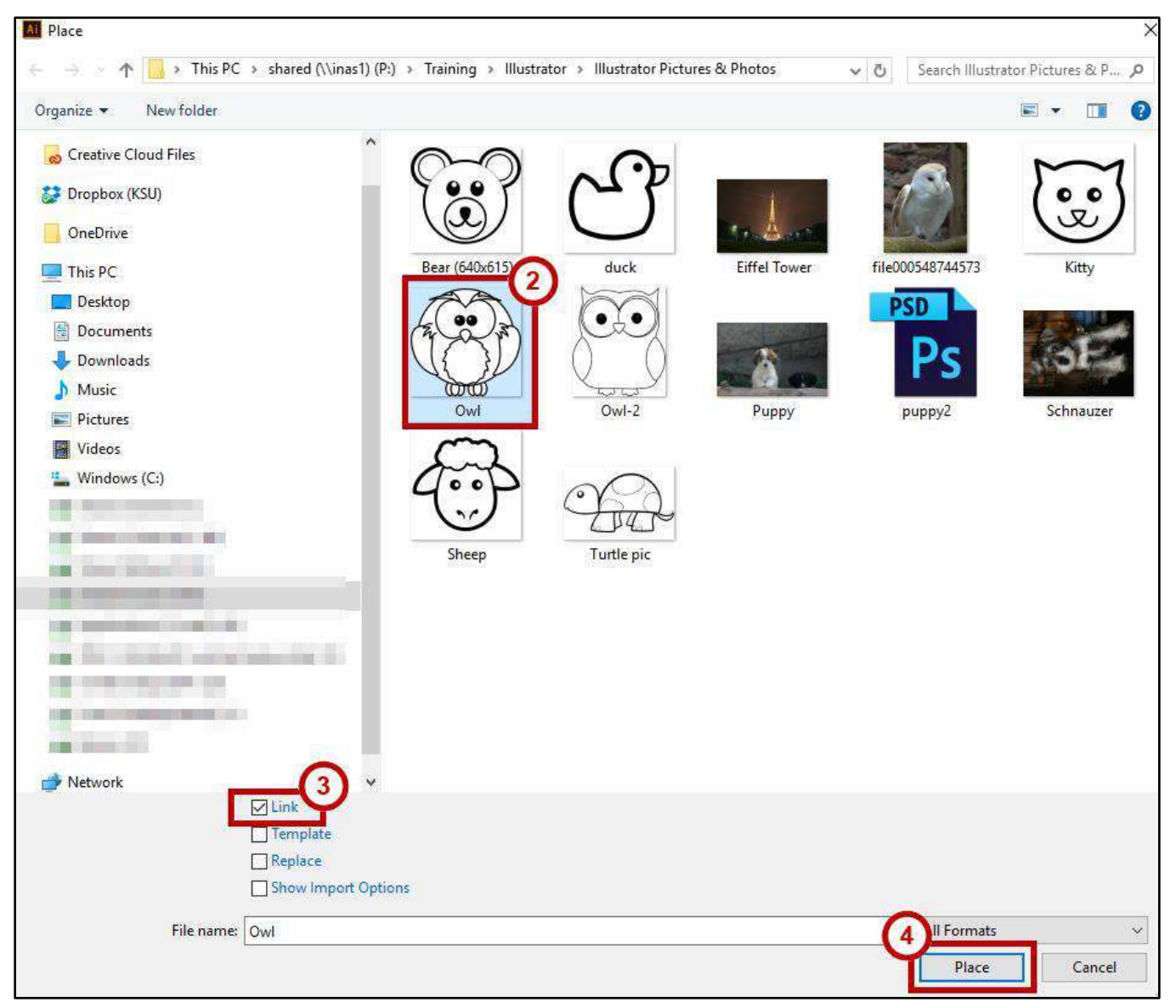

Figure 1 - Place Dialog Box

# Click here to download full PDF material